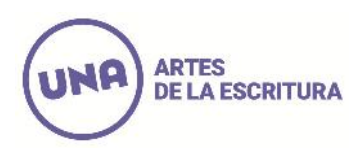

## INSTRUCTIVO PARA LA INSCRIPCIÓN A CURSADAS DE MATERIAS A TRAVÉS DEL SISTEMA GUARANÍ ONLINE

- 1. Ingresar a la Página Web. de Artes de la escritura: http://artesdelaescritura.una.edu.ar/
- Ingresar a la solapa "ESTUDIANTES", y luego al link: "Acceso Guaraní": (http://190.210.168.130/una\_ade/)
- Ingresar al link: <u>¿Olvidaste tu contraseña o sos un usuario nuevo?</u>, ubicado en la parte inferior izquierda de la pantalla. (Como ahora ustedes ya son alumnos de la carrera, el sistema los toma como usuarios nuevos).
- 4. Completar los campos correspondientes a su país, tipo y número de Documento, más el código de seguridad que solicita el sistema y se enviará un correo electrónico que permitirá activar la contraseña.
- 5. Una vez ingresado en el Sistema, ir a la solapa "Inscripción a Materias" donde podrá seleccionar de la lista de materias aquellas que esté en condiciones de cursar de acuerdo a la oferta específica o a la correlatividad establecida por el Plan de Estudio. La inscripción quedará "PENDIENTE de Control" hasta su procesamiento en el Depto. Académico.
- 6. Si quiere dar de baja a una inscripción clickear sobre la asignatura seleccionada.

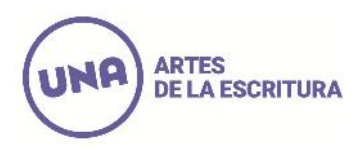

**7.** Para salir del Sistema debe clickear sobre su nombre ubicado en la parte superior derecha de la pantalla y seleccionar la opción "Cerrar Sesión".